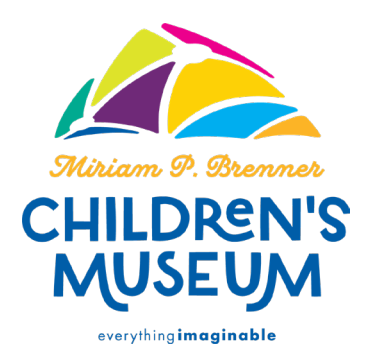

# eMembership app: how-to guide

### Follow the steps below to set up your eMembership!

| 1. Open either Google Play on your Android, or the App Store on your iPhone                                |                                                                                               |  |
|----------------------------------------------------------------------------------------------------|-----------------------------------------------------------------------------------------------|--|
| Download on the App Store                                                                                  | Google Play                                                                                   |  |
| 2. Download the                                                                                            | free app.                                                                                     |  |
| emembership Cancel   eMembership Card Education   tducation OPEN   ***** 4.8K                              | ← emembership Q V<br>This device ▼ Rating ▼ New<br>eMembership Card<br>MuseumAnywhere Install |  |
| 3. Within the app, click the Miriam P. I<br>The museum list is based on location<br>top of your screen wit | Brenner Children's Museum tile.<br>n, so MBCM should be near the<br>thout searching.          |  |

| eMember            | ship Card Q                                                           |  |
|--------------------|-----------------------------------------------------------------------|--|
| My Mem             | berships                                                              |  |
| CHIDRENS           |                                                                       |  |
| Other Institutions |                                                                       |  |
| Сімам              | SPEKTRIX                                                              |  |
|                    | BPZOO<br>Brinned Put Zaisgiai Bach<br>June Connect. Inspire. protect. |  |
| CHILDREN'S         | DO ANI A ELVE                                                         |  |

#### Continue to follow the steps below.

#### 4. Click "Find My Membership Cards."

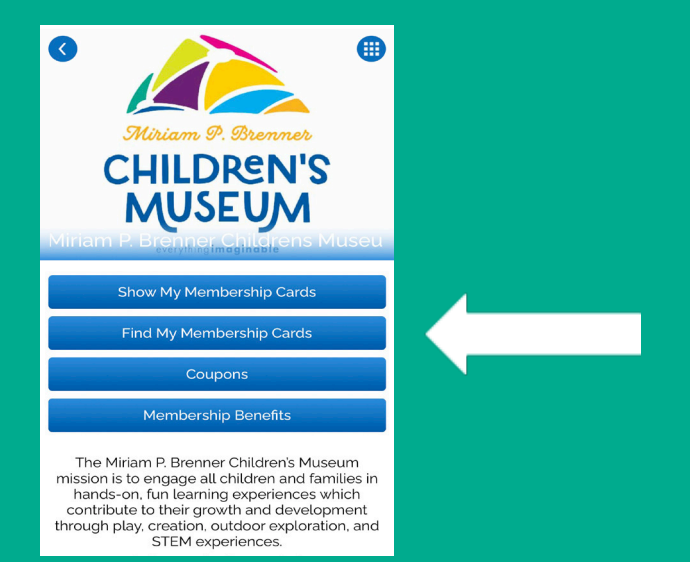

## 5. Type in your member number, or phone number associated with your account, and your last name.

| <      | Find Membership Card              |  |
|--------|-----------------------------------|--|
| Search | Search by Membership # Or Phone # |  |
| Memb   | ership # Or Phone # *             |  |
| Last N | ame *                             |  |
|        |                                   |  |
|        | Find                              |  |
|        | CHILDREN'S<br>MUSEUM              |  |

6. You only need to sign into your account once. All your information is saved and will show up when opening the app again. Just remember to click on the Miriam P. Brenner Children's Museum tile at the top of your screen, and click "show my membership cards" on the following screen. You also have the option to download the card to your digital wallet.